## **Google Classroom (Students)**

Find and turn in work using Google Classroom:

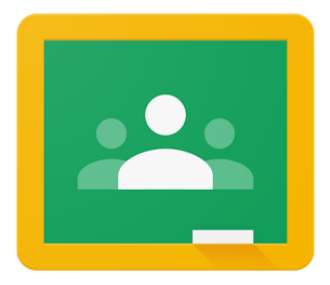

Using a web browser (laptop or desktop):

Click on this link for a short tutorial video.

Using the Google Classroom app (iPad):

You can find info <u>here</u> and here.

- 1. Tap Classroom 🔼 .
- 2. Tap the class > Classwork > the assignment.
- 3. On the Your work card, tap Expand  $\land$  .

| $\leftarrow$ | : |
|--------------|---|
|              |   |
| ■            | - |
|              |   |
| Yourwork dm  |   |
|              |   |

- 4. To attach an item:
  - a. Tap Add attachment.
  - b. Tap Drive 🦄, Link 🖙, File 🟦 , Pick photo 🔜 , or Use camera 🙆 .
  - c. Select the attachment or enter the URL and tap Add.

- 5. To attach a new doc:
  - a. Tap Add attachment.
  - b. Tap New Docs, New Slides, New Sheets, or New PDF.
    - For a new document, presentation, or spreadsheet, enter your information and tap Done  $\checkmark$  .
    - A new PDF opens as a blank file where you can write notes or draw images on it. When you're done, tap Save.

Note: You can attach or create more than one file.

- 6. (Optional) To remove an attachment, tap Remove  $\times$  .
- 7. (Optional) Add a private comment to your teacher and tap Post  $\triangleright$ .
- 8. Tap Turn In and confirm.

The assignment status changes to Turned in.

| <         |     |
|-----------|-----|
| <u> </u>  |     |
| Your work |     |
|           |     |
| +         |     |
| TURN      | LIN |
| 44        | )   |

#### To mark an assignment as 'done':

- 1. Tap Classroom 🔼 .
- 2. Tap the class > Classwork > the assignment.
- 3. On the Your work card, tap Expand 🔨 .

| ÷         | : |
|-----------|---|
| E         |   |
| Your work |   |

4. (Optional) Add a private comment to your teacher and tap Post ≥.

### 5. Tap Mark as done and confirm.

The assignment status changes to Turned in.

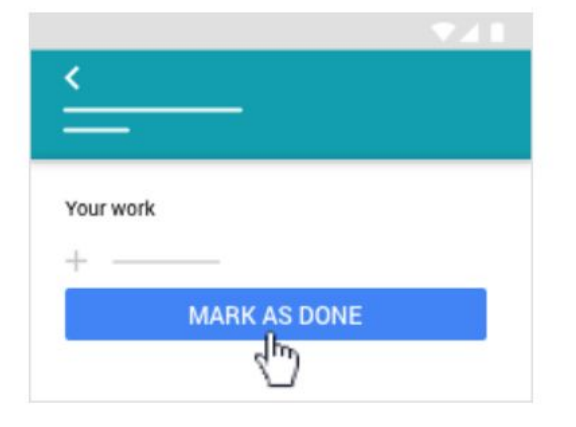

### A tutorial of the basics - click here to watch a video.

Students: Signing in and finding assignments - Watch this.

Submitting an assignment

Attaching work when turning in an assignment.

# Remember - for most assignments, you can also complete the task on paper. Take a photo of your work and submit that.

Struggling to save your annotated work, or losing your annotations when you try to share/save?

Remember:

When you open an attachment through Google Classroom, it opens a **preview** PDF of that file on the iPad.

If you click the pencil in the top right corner, you are just writing on top of/over the file.

You can write and make text boxes with this tool. As soon as you use the pencil, it creates a 2nd copy of the file as a PDF, regardless what the original format of the file is (and the original remains unchanged).

To edit and save, you must FIRST click the "sharrow" or the "open in new window" symbol [ square with a diagonal arrow] in it in the top right corner of the screen.

This will open it in a new window - you will be able to actually edit the file and then save it.

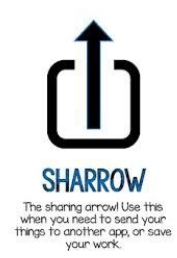